# **44 Startcenter**

| 44           | Star       | tcenter                       | 1  |
|--------------|------------|-------------------------------|----|
| <b>44.</b> 1 | l A        | ufruf des Startcenters        | 2  |
| 44.2         | 2 A        | npassen                       | 4  |
| 4            | 4.2.1      | Designs                       | 4  |
| 4            | 4.2.2      | Konfiguration der Menüinhalte | 9  |
| 44.3         | <b>3</b> A | rbeit mit dem Startcenter     |    |
| 4            | 4.3.1      | Menü Mandant/Benutzer         |    |
| 4            | 4.3.2      | Andere Menüs                  |    |
| 4            | 4.3.3      | Inhaltsanzeige                |    |
| 4            | 4.3.4      | Menüs ausblenden              | 16 |

Das Startcenter ist eine neue Möglichkeit eines Hautpmenüs und bietet Ihnen:

- Neues Outfit
- Frei konfigurierbar
- Daten beim ersten Klick verfügbar
- Schnelles Aufrufen letzter Dokumente
- Verschiedene Designs.

## 44.1 Aufruf des Startcenters

Das Programm Startcenter liegt als Datei im Hauptverzeichnis von HAPAK-pro. Legen Sie sich die *Startcenter.exe* als Verknüpfung auf den Desktop.

Das könnte dann etwa so aussehen:

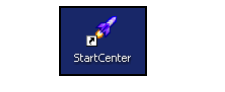

Abbildung 1: Desktopsymbol Startcenter

Mit einem Klick auf dieses Symbol startet das Startcenter, dessen Aussehen abhängig von der eingestellten Konfiguration ist.

| 📽 Hapak pro 8.00 - Start-Center                                                             |                                                                                                    |
|---------------------------------------------------------------------------------------------|----------------------------------------------------------------------------------------------------|
| Mandant/Benutzer                                                                            | HAPAK - Die Handwerkersoftware Version 8.00                                                                                                    |
| Systemverwalter<br>Modulegistrierung<br>Konfiguration<br>Kupfer - Tagesnotierung<br>560,000 | HAPAK<br>Die Handwerkersoftware                                                                                                    |
| Mandant/Benutzer                                                                            | Start Start Star |
| Auftragswesen                                                                               |                                                                                                    |
| Datenservice                                                                                |                                                                                                    |
| Weiteres                                                                                    |                                                                                                    |
| *<br>*                                                                                      |                                                                                                    |

Abbildung 2: Startcenter geöffnet (Mandant/Benutzer)

Sie erkennen im linken Bereich die drei Hauptmenüs Auftragswesen und unten Datenservice und Weiteres und aufgeklappt Mandant/Benutzer.

Ein Anklicken der unten befindlichen Menüs öffnet diese. So z.B. das **Auftragswesen**:

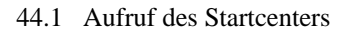

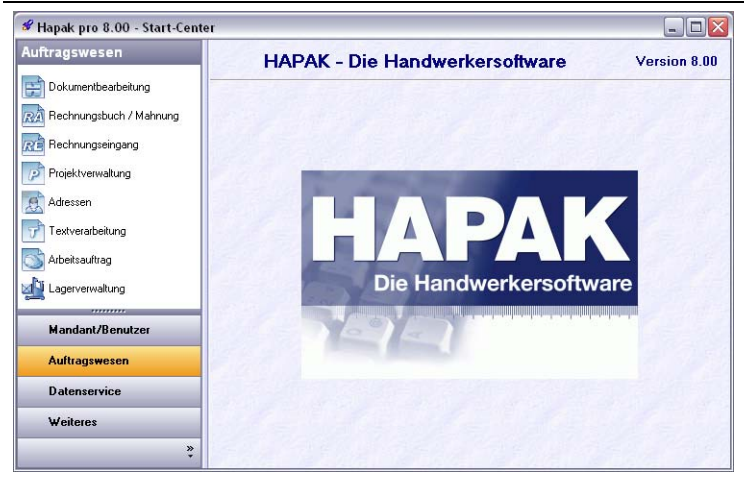

Abbildung 3: Startcenter mit Auftragswesen

### 44.2 Anpassen

Sie können sich das Startcenter anpassen. Dazu rufen Sie im linken Teil mit der rechten Maustaste die **Konfiguration** auf:

Folgender Dialog erscheint:

| Auftragswesen                             | 7 | Ansicht                                | Vilaina Bildar |
|-------------------------------------------|---|----------------------------------------|----------------|
| Auftragswesen<br>Datenservice<br>Weiteres |   | 02<br>03<br>04<br>05<br>06<br>07<br>08 |                |
| angezeigte Module                         |   |                                        |                |

Abbildung 4: Konfiguration

Im rechten Teil erkennen Sie 8 Punkte, wobei der erste Punkt aktiviert ist. Das sind die unterschiedlichen Designs, die Ihnen zur Verfügung stehen. Mit dem Optionshaken **kleine Symbole** können Sie zwischen kleinen und großen Symbolen umschalten. Probieren Sie einfach aus. Die folgenden Designs sind alle mit kleinen Symbolen erstellt.

### 44.2.1 Designs

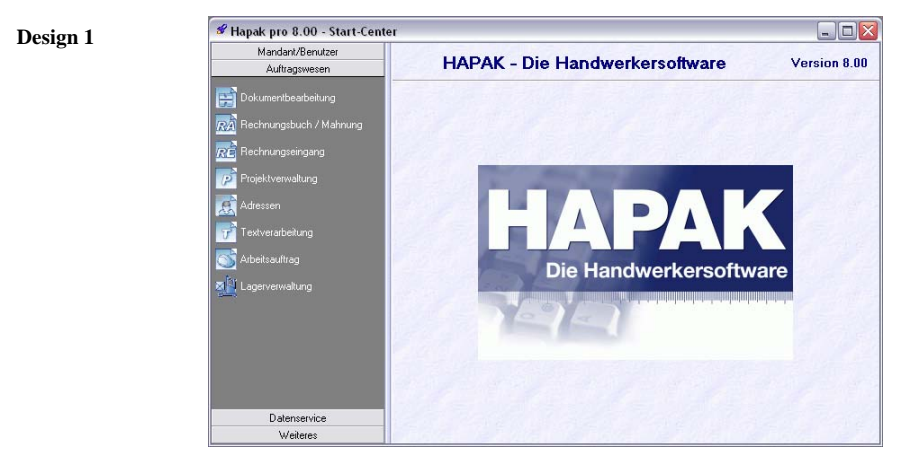

Abbildung 5: Design 1

Hier sind die Hauptmenüs im linken Teil auf dunkelgrauen Grund und das aktive Menü ist dargestellt.

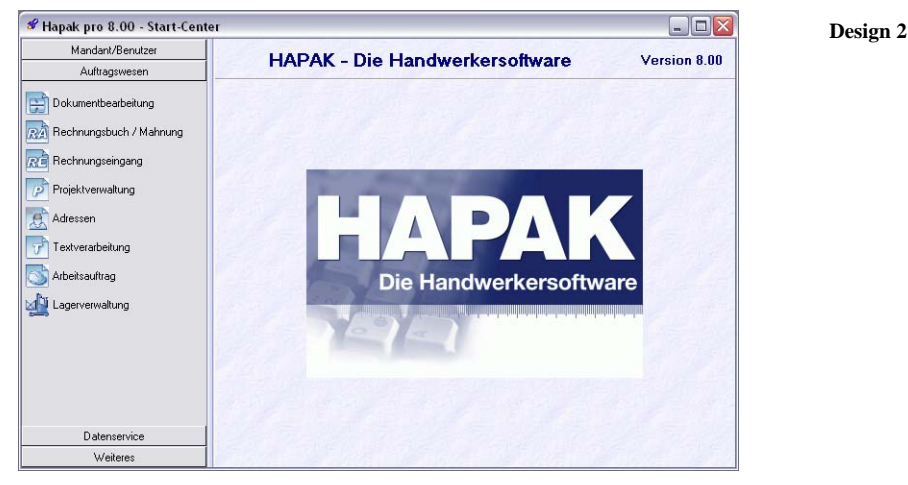

Abbildung 6: Design 2

Hier sind die 3 Hauptmenüs im linken Teil auf hellgrauen Grund und das aktive Menü ist dargestellt.

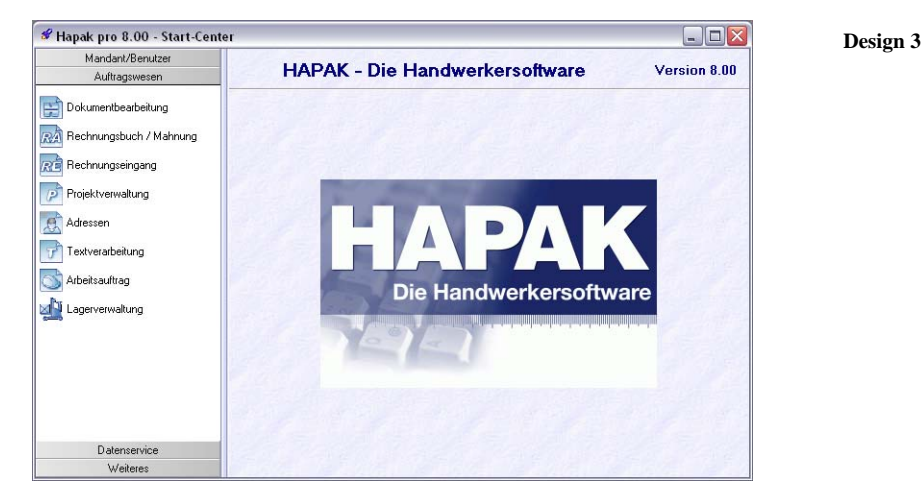

Abbildung 7: Design 3

Hier sind die 3 Hauptmenüs im linken Teil und das aktive Menü ist dargestellt. Die Menüs und der Hintergrund der Module ist mit einem Farbverlauf versehen.

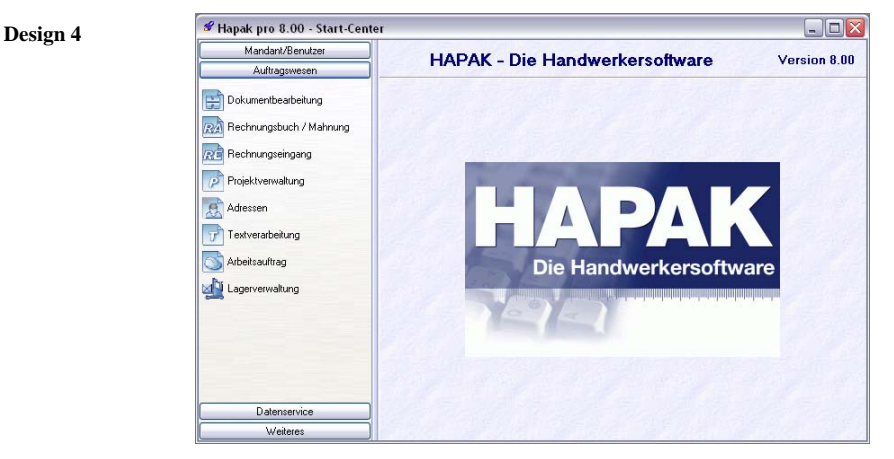

Abbildung 8: Design 4

Das Design 4 entspricht weitestgehend dem Design 2.

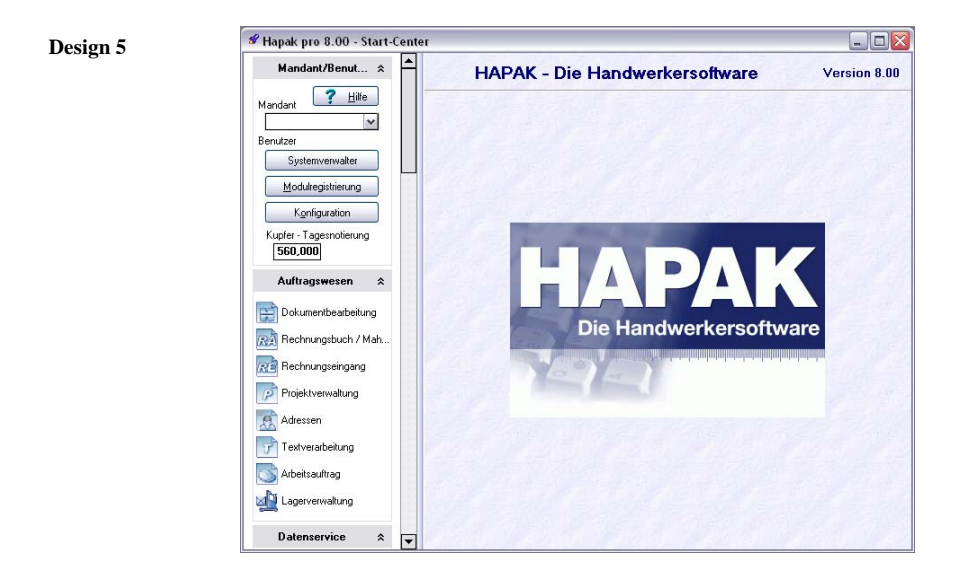

Abbildung 9: Design 5

Hier sind alle Hauptmenüs aufgeklappt.

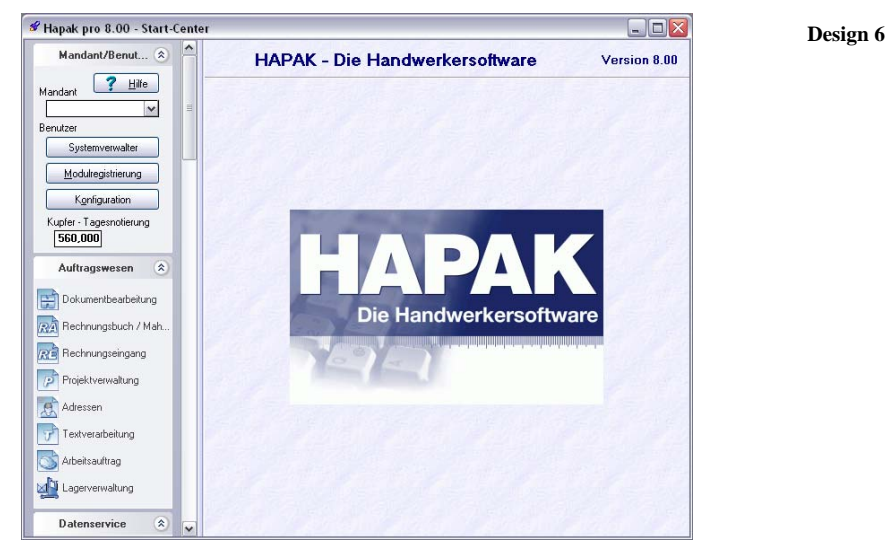

Abbildung 10: Design 6

Hier sind alle drei Hauptmenüs im linken Teil aufgeklappt und jedes Menü ist in einem separaten Fenster dargestellt, das man je nach Bedarf über die kleinen runde Schaltfläche in der Menübezeichnung ein- oder ausblenden kann.

Design 7

44.2 Anpassen

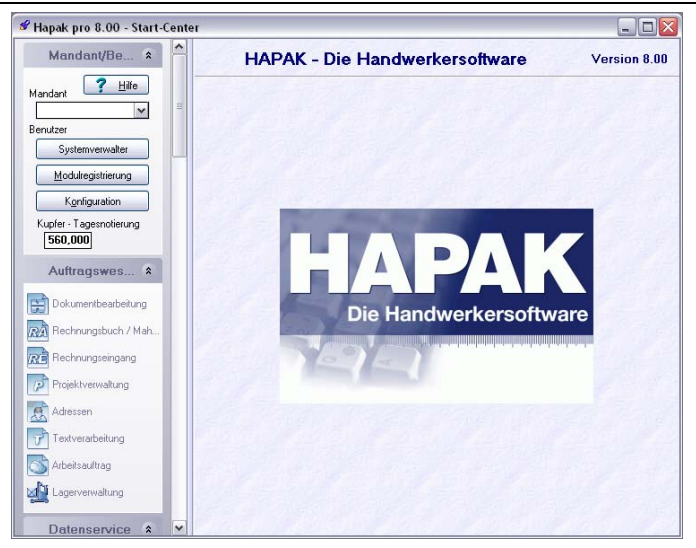

Abbildung 11: Design 7

Hier sind alle Hauptmenüs im linken Teil aufgeklappt und jedes Menü ist in einem separaten Bereich dargestellt, den man je nach Bedarf über die kleinen runde Schaltfläche in der Menübezeichnung ein- oder ausblenden kann.

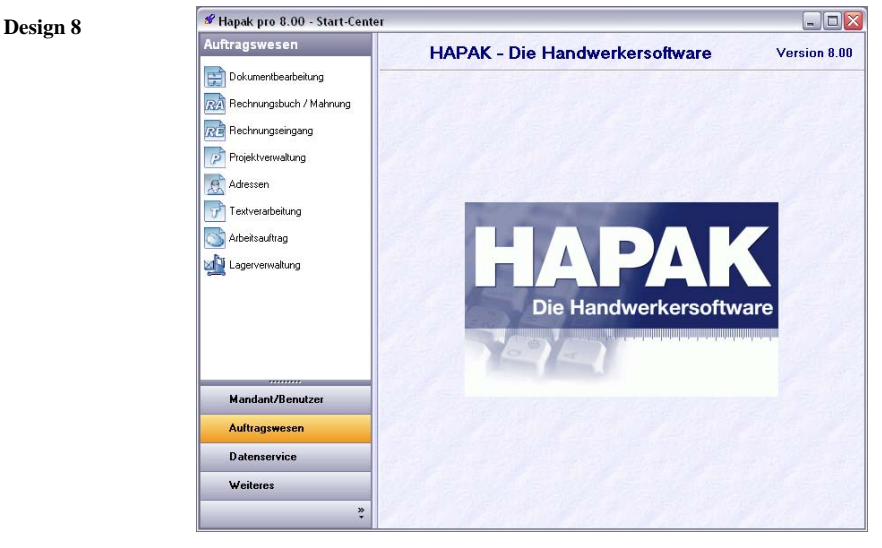

Abbildung 12: Design 8

8

Hier sind die drei Hauptmenüs im linken Teil unten dargestellt und das unten mit der Maus ausgewählte Menü wird darüber ausgeklappt.

Außerdem kann ich über die Schaltfläche ganz unten weitere Menübezeichnungen erstellen und Programme zuordnen.

## 44.2.2 Konfiguration der Menüinhalte

Die Konfiguration der Menüinhalte erfolgt genauso wie beiHAPIN.

Schauen Sie also zur Konfiguration bei HAPIN nach, um die Menüinhalte auch für das Startcenter zu konfigurieren.

# 44.3 Arbeit mit dem Startcenter

## 44.3.1 Menü Mandant/Benutzer

Ist dieses Menü alleinig im Vordergrund (Design 2) sieht das so aus:

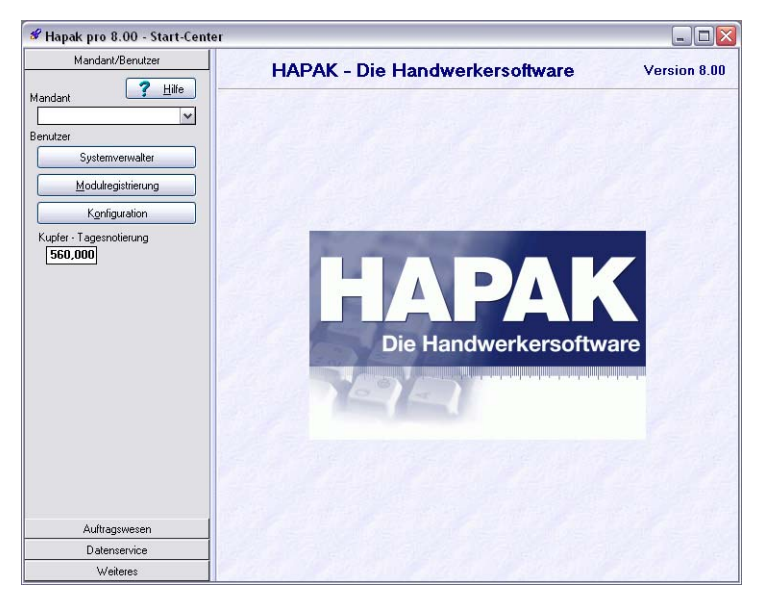

Abbildung 13: Menü Mandant / Benutzer

| Mandant                 | Über die Listbox bei <b>Mandant</b> (kleines Dreieck) können sie sehr<br>schnell den Mandanten wechseln, sofern Sie mehrere Mandanten im<br>Programm angelegt haben.                                                |
|-------------------------|----------------------------------------------------------------------------------------------------|
| Benutzer                | Mit der Schaltfläche <b>Systemverwalter</b> können Sie <b>Benutzer</b> wechseln, wenn Sie mehrere Benutzer im Programm angelegt haben.                                                                              |
| Modulre-<br>gistrierung | Mit der Schaltfläche <b>Modulregistrierung</b> gelangen Sie in diese und können Bestellungen und/oder Freischaltungen durchführen, aktuelle Preise der HAPAK-pro-Module abrufen oder Preisberechnungen durchführen. |

Mit der Schaltfläche **Konfiguration** rufen Sie das Einrichtungsprogramm von HAPAK-pro auf.

Das Eingabefeld für die aktuelle **Kupfer-Tagesnotierung** gestattet es Ihnen, soweit Sie die Kupferkalkulation in der Konfiguration aktiviert haben, die Eingabe des aktuellen Kupferwertes für den aktuellen Tag.

Mit der ganz oben befindlichen Schaltfläche **Hilfe** rufen Sie im Hilfe Programm die Hilfe für das Startcenter auf.

### 44.3.2 Andere Menüs

Links unten in der Ansicht erkennen Sie die drei Hauptmenüs, wie Sie sie auch aus dem klassischen Hauptmenü von HAPAK-pro kennen. Ein Klick auf einen jeweiligen Menüeintrag öffnet dieses. So könnte z.B. das Menü **Weiteres** mit kleinen Symbolen aussehen:

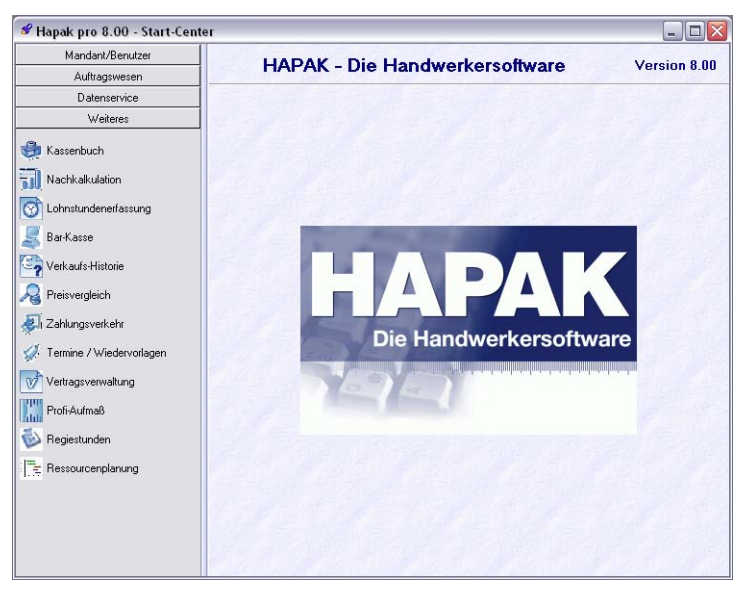

Abbildung 14: Menü Weiteres mit kleinen Symbolen

Konfiguration

Sie erkennen, dass das Menü Weiteres mit seinen Inhalten angezeigt wird und dass die anderen Menüs nach oben angeordnet wurden.

So könnte das aussehen mit großen Symbolen:

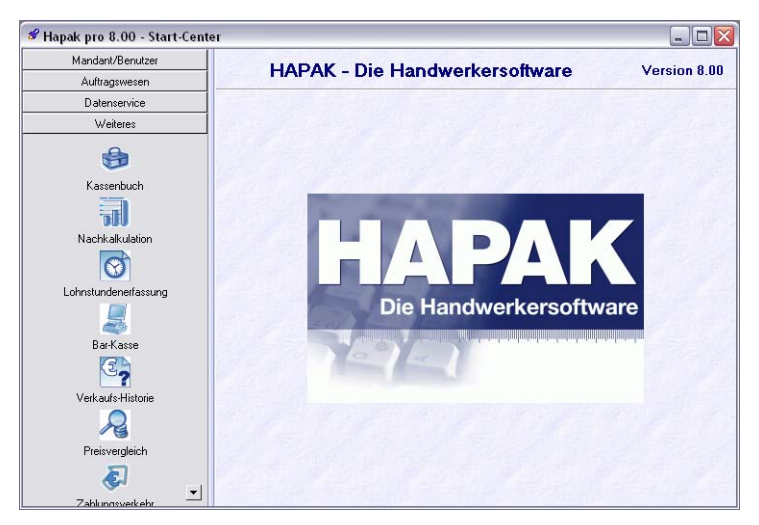

Abbildung 15: Menü Weiteres mit großen Symbolen

Nun erkennen Sie, dass sich die Beschriftungen der Symbole verändert haben, sie befinden sich jetzt unter den Symbolen. Nun kann es auch eng werden mit dem dargestellten Fenster, so dass einige Symbole nicht mehr in der Darstellung zu sehen sind. Deshalb erscheint nun unten eine kleine Schaltfläche mit einem kleinen schwarzen Dreieck, um die restlichen Symbole auch anzuzeigen, das heißt, um die Liste zu scrollen.

Verändern Sie die Fenstergröße an sich, können alle Symbole dargestellt werden. So etwa:

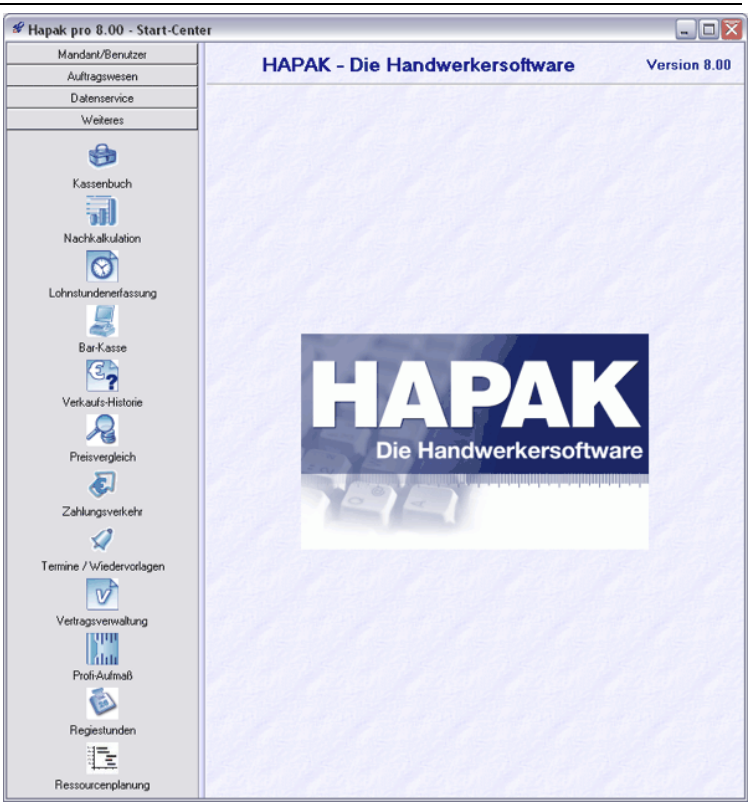

44.3 Arbeit mit dem Startcenter

Abbildung 16: Menü Weiteres mit vergrößertem Fenster

## 44.3.3 Inhaltsanzeige

Einige Programm-Schaltflächen rufen Ihnen automatisch spezielle Inhalte auf, die sofort zur Anzeige kommen.

#### **Beispiel 1:**

Als Beispiel klicken Sie bitte auf das Hauptmenü **Auftragswesen** und danach auf die Schaltfläche **Dokumentbearbeitung**. So könnte das dann aussehen:

| Mandant/Benutzer        | Paleum anth and aitum a                              | Manaina 0.00            |
|-------------------------|------------------------------------------------------|-------------------------|
| Auftragswesen           | Dokumenibearbeilung                                  | Version 6.00            |
|                         | zuletzt bearbeitete Dokumente                        | Dokumentbearbeitung     |
| Dokumentbearbeitung     | Rechnung 00010/08<br>Sanitärinstallation komplett    |                         |
| RĂ                      | Angebot 00001/08                                     |                         |
| Rechnungsbuch / Mahnung | Angebot 00004/08                                     | neues Angebot           |
| 1313                    | Angebot 00367/08                                     |                         |
| Rechnungseingang        | Angebot 00003/08<br>Savitärinstallation im Waldhaus  | neue Auttragsbestatigur |
| Projektverwaltung       | Angebot 00004/08                                     | neue Rechnung           |
|                         | Angebot 00002/08<br>Sanitärinstallation im Waldhaus  |                         |
| Adressen                | Angebot 00003/08<br>Sanitärinstallation im Waldhaus  | neuer Lieferschein      |
|                         | Rechnung 00009/08<br>Sanitärinstallation im Waldhaus | F                       |
| Textverarbeitung        |                                                      | neues freies Dokumen    |
| <u></u>                 |                                                      |                         |
| Árbeitsauftrag          | li 🕅 🕅 🕅                                             | ffnen                   |

44.3 Arbeit mit dem Startcenter

Abbildung 17: Menü Dokumentbearbeitung

Hier erkennen Sie in der Mitte die Darstellung der letzten 10 Dokumente, um sie schneller zur Weiterbearbeitung öffnen zu können, sowie im rechten Teil zusätzliche Schaltflächen für einzelne Funktionen oder Programme.

#### **Beispiel 2:**

Als weiteres Beispiel klicken Sie bitte auf das Hauptmenü Auftragswesen und danach auf die Schaltfläche Rechnungsbuch/Mahnung.

So könnte das dann aussehen:

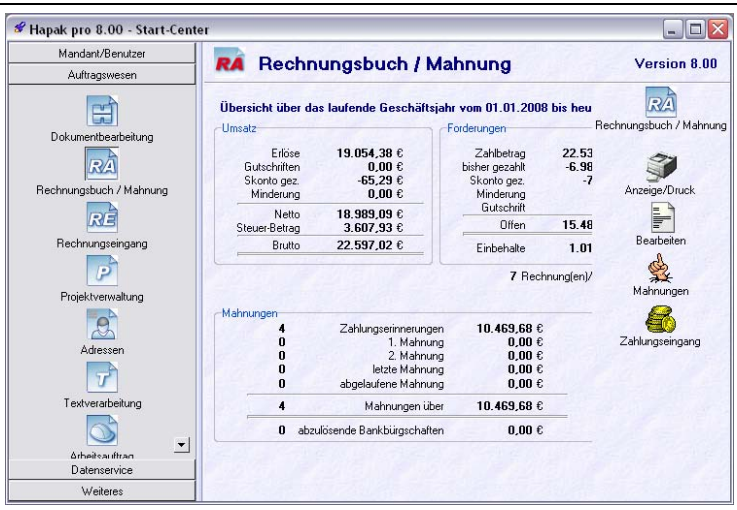

44.3 Arbeit mit dem Startcenter

Abbildung 18: Rechnungsausgang

Hier erkennen Sie in der Mitte die Darstellung der Übersicht über das laufende Geschäftsjahr (Erlöse), um solche Informationen schneller zur Hand zu haben, sowie im rechten Teil zusätzliche Schaltflächen für einzelne Funktionen oder Programme.

#### **Beispiel 3:**

Als weiteres Beispiel klicken Sie bitte auf das Hauptmenü Auftragswesen und danach auf die Schaltfläche Rechnungseingang.

So könnte das dann aussehen:

![](_page_15_Figure_0.jpeg)

44.3 Arbeit mit dem Startcenter

Abbildung 19: Rechnungseingang

Hier erkennen Sie in der Mitte die Darstellung der Übersicht über das laufende Geschäftsjahr (Kosten), um solche Informationen schneller zur Hand zu haben, sowie im rechten Teil zusätzliche Schaltflächen für einzelne Funktionen oder Programme.

#### Bemerkungen:

Die Anzeige der Schaltflächen zum Aufruf von Funktionen und Programmen können Sie über die Konfiguration selbst bestimmen.

### 44.3.4 Menüs ausblenden

Praxisnah kann es vorkommen, dass Sie als Anwender nicht mit Schaltflächen und Menüs überladen werden wollen und so ganze Menüs einfach ausblenden wollen.

Auch dazu gibt es eine Möglichkeit. Wechseln Sie dazu über die Konfiguration in das Design 8 beispielsweise. Das sieht nun so etwa aus:

### 44.3 Arbeit mit dem Startcenter

![](_page_16_Picture_1.jpeg)

Abbildung 20: Design 8

Hier erkennen Sie ganz unten eine leere Schaltfläche mit einem kleinen Dreieck drauf. Betätigen Sie diese Schaltfläche, erscheint ein neues Menü mit den Einträgen:

![](_page_16_Figure_4.jpeg)

Abbildung 21: Untermenü für Aus-/Einblenden

Der erste und zweite Menüeintrag ist dazu da, Menüs zu zeigen oder selbst als Symbol abzulegen.

Klicken Sie auf den dritten Menüeintrag, sind Sie in der Lage, Menüs ganz auszublenden oder natürlich wieder einzublenden. Folgendes Menü öffnet sich:

![](_page_16_Figure_8.jpeg)

Abbildung 22: Menü Ausblenden

Sie erkennen, dass alle 4 Menüs mit einem grau unterlegten Symbol angezeigt werden. Dies bedeutet: Alle 4 Menüs werden im Startcenter angezeigt. Klicken Sie nun aber ein Symbol an, verschwindet der graue Hintergrund und das Menü ist aus dem Startcenter verschwunden. Experimentieren Sie auch hier mit den Einstellungen und finden Sie Ihr persönliches HAPAK-pro-Menü.